## 配息查询流程

步驟1:登入會員帳號、密碼。

步驟2:於『基金下單』>『查詢』>『歷史委託查詢』,選擇『查詢日期』、『基金別』、『交易類別』(選 擇收益分配)、『交易狀態』·

| 富蘭克林灩                                                                                                    | 開戶進度查詢<br>・ <sup>軍筆申購</sup> ・定期( |     | 基金下單<br>·轉申購 ·變調 | <b>帳務管理</b> | 常見問題   | 登出                                                                                                |  |  |  |
|----------------------------------------------------------------------------------------------------|----------------------------------|-----|------------------|-------------|--------|---------------------------------------------------------------------------------------------------|--|--|--|
| <ul> <li>歷史委託查詢</li> </ul>                                                                                                    |                                  |     |                  |             | 基金下!   | 單                                                                                                 |  |  |  |
| 2013年01月15日16:48:34     投信戶號:3696       客戶姓名:張永瑋     投信戶號:3696       選擇查詢日期、基金別、交易類別(選擇收益分配)、交易狀態                                 |                                  |     |                  |             |        |                                                                                                   |  |  |  |
| 查謝日期                                                                                                    |                                  | 基金別 |                  |             | 交易類別   | 交易狀態                                                                                              |  |  |  |
| <ul> <li>○ 最近三個月</li> <li>○ 最近六個月</li> <li>○ 最近一年</li> <li>所有基金</li> <li>● 自行輸入</li> <li>● 1010110</li> <li>至 20110110</li> </ul> |                                  |     |                  | ×           | 收益分配 👤 | <ul> <li>全部顯示</li> <li>委託輸入成功</li> <li>委託處理中</li> <li>取消交易</li> <li>交易成功</li> <li>交易失敗</li> </ul> |  |  |  |
|                                                                                                    |                                  | 査 詢 | 重新輸入             |             |        |                                                                                                   |  |  |  |

## 步驟3:依基金別呈現收益分配發放明細。

| <ul> <li>● 歴史委託查詢</li> <li>歴史委託查詢起运時間: 2010/01/10 ~ 2011/01/10</li> </ul> |                                               |                   |                |            |        |         |            |             |  |  |  |
|---------------------------------------------------------------------------|-----------------------------------------------|-------------------|----------------|------------|--------|---------|------------|-------------|--|--|--|
| <b>客戶姓名:</b> 張永瑋                                                          |                                               | <b>投信戶號:</b> 3696 |                |            |        |         |            |             |  |  |  |
| 指定扣款帳號:彰化商業銀行514<br>受益權單位收益分配發                                            | <sup>47510556****<br/>發<mark>放明細</mark></sup> | 依基金別              | 1呈現收益          | 分配發放明細     |        |         | 單位         | :新台幣 元      |  |  |  |
| 基金名稱                                                                      | 除息基準日                                         | 基準日<br>持有單位數      | 每受益權單位<br>分配金額 | 收益分配金額     | 扣徵稅額   | 匯費      | 給付淨額       | <b>登放日期</b> |  |  |  |
| 富蘭克林華美富蘭克林全球債券<br>組合基金分配型                                                 | 2010/11/19                                    | 87,750.9          | 0.0280         | 4,914.0000 | 0.0000 | 30.0000 | 4,884.0000 | 2010/11/26  |  |  |  |
| 富蘭克林華美新興趨勢傘型基金<br>之積極回報債券組合基金分配型                                          | 2010/10/21                                    | 309,728.1         | 0.0240         | 7,433.0000 | 0.0000 | 30.0000 | 7,403.0000 | 2010/10/28  |  |  |  |
|                                                                           |                                               |                   |                |            |        |         |            |             |  |  |  |
|                                                                           |                                               |                   |                | 重新查詢       |        |         |            |             |  |  |  |